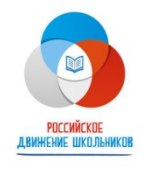

## ИНСТРУКЦИЯ ДЛЯ ШКОЛЬНИКОВ: как зарегистрироваться на сайте Корпоративного университета. ШАГ 1

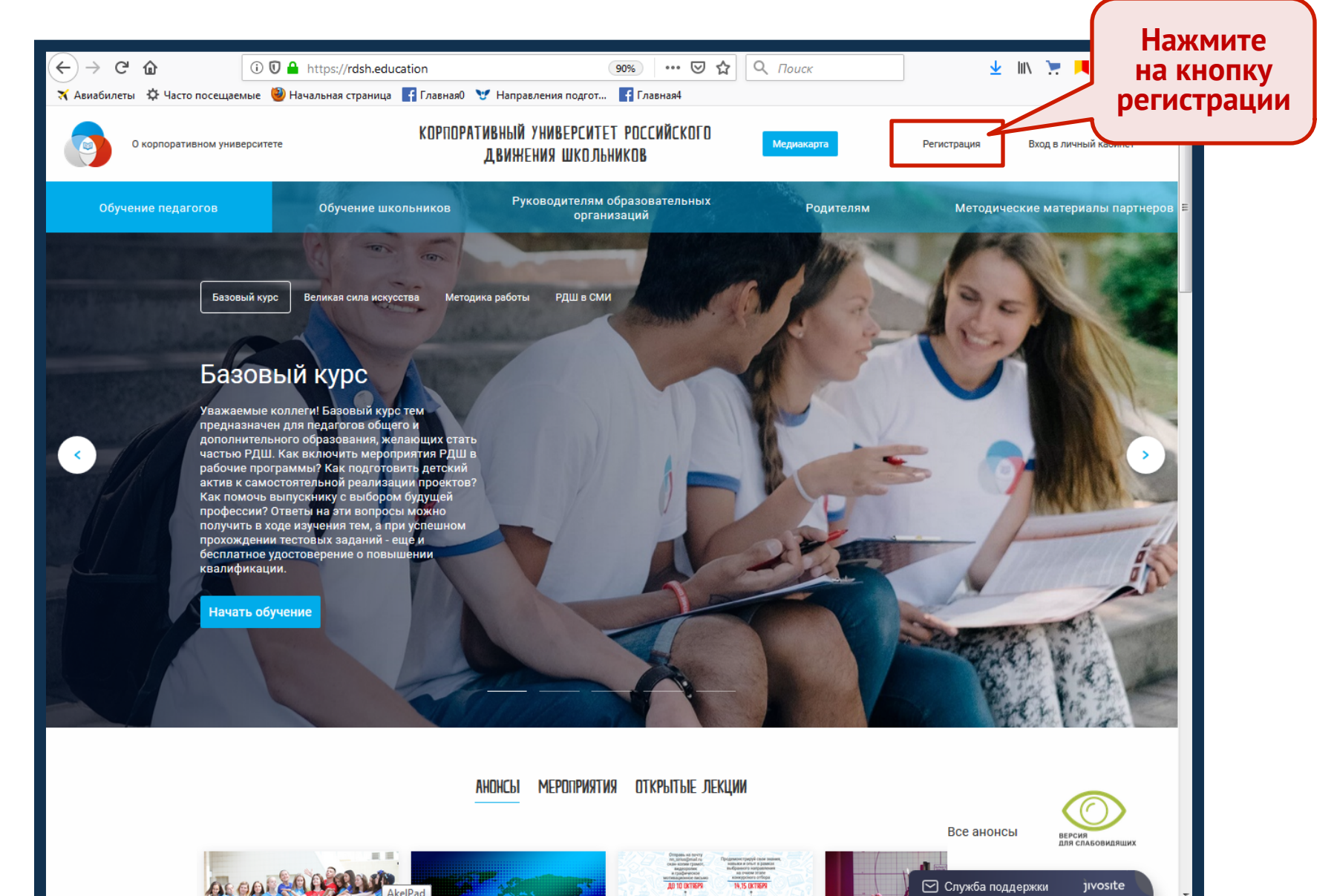

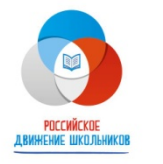

## ИНСТРУКЦИЯ ДЛЯ ШКОЛЬНИКОВ: как зарегистрироваться на сайте Корпоративного университета. ШАГ 2

| _                                                   |                                                                                                    |                                                                    | <ol> <li>Введите адрес своей</li> <li>электронной почты, после</li> <li>ввода проверьте на опечатки</li> </ol> |
|-----------------------------------------------------|----------------------------------------------------------------------------------------------------|--------------------------------------------------------------------|----------------------------------------------------------------------------------------------------|
|                                                     | Главная / Регистрация в системе обучения                                                                                                    |                                                                    |                                                                                                    |
|                                                     | Регистрация                                                                                                    |                                                                    |                                                                                                    |
|                                                     | Фамилия:<br>Изанов                                                                                                    | Email:<br>ivanov@gmail.com                                         | 4) Выберите из выпадающего<br>списка название своего<br>федерального округа                                    |
|                                                     | Имя:<br>Иван                                                                                                    | Федеральный округ:<br>Приволжский федеральный округ •              |                                                                                                    |
|                                                     | Отчество:<br>Иванович                                                                                                    | Зарегистрировать меня, как:<br>Школьник •                          |                                                                                                    |
|                                                     | Субъект РФ:<br>Выберите один из вариантов 🗸 🗸                                                                                                    | Населенный пункт:<br>Выберите один из вариантов 🗸                  | 1) Укажите, кто вы: школьник,<br>педагог, родитель или руководитель<br>ОО Дополнительные окна, которые         |
| 2) Введите<br>в соответствующие<br>окна свои Ф.И.О. | Наименование образовательной организации:<br>Если вы не состоите в образовательной организации, напишите<br>«Отсутствует»:<br>Наименование образовательной организации   | Тип организации:<br>Выберите один из вариантов •                   | нужно будет заполнить, появятся<br>в зависимости от указанной вами                                             |
| полностью, после<br>ввода проверьте                 | Роль в РДШ:                                                                                                    | Пароль:                                                            | роли                                                                                                    |
| на опечатки                                         | Выберите один из вариантов 🗸 🗸                                                                                                    |                                                                    |                                                                                                    |
|                                                     | Пароль (повторно):<br>Повторите ваеденный пароль                                                                                                    |                                                                    |                                                                                                    |
|                                                     | * Убедительно просим проверить достоверность введенных<br>документов об обучении по итогам освоения вами онлайн-ку<br>Я согласен с Политикой использования личных данных | звами данных, так как они необходимы для оформления<br>урсов.<br>х | вессия<br>для слаковидящих                                                                                     |
|                                                     | Зарегистрироваться                                                                                                    |                                                                    | 🖂 Служба поддержки јиvosite                                                                                    |

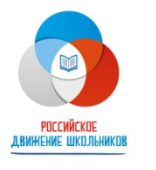

## ИНСТРУКЦИЯ ДЛЯ ШКОЛЬНИКОВ: как зарегистрироваться на сайте Корпоративного университета. ШАГ 3

| <ol> <li>Выберите<br/>из выпадающего<br/>списка название<br/>вашего региона<br/>(область, республику,</li> </ol> | Главная / Регистрация в системе обучения<br>Регистрация                                                                                                    |                                                                                                    | 2) Выбер<br>списка н                                                                        | оите из выпадающего<br>азвание вашего                                                     |
|----------------------------------------------------------------------------------------------------|----------------------------------------------------------------------------------------------------|----------------------------------------------------------------------------------------------------|---------------------------------------------------------------------------------------------|-------------------------------------------------------------------------------------------|
| край или автономный<br>округ), в котором<br>находится ваш                                                        | Фамилия:<br>Иванов                                                                                                    | Email:         населенного пункта           ivanov@gmail.com         Если название отсутствует –<br>выберите районный центр |                                                                                             |                                                                                           |
| населенный пункт                                                                                                 | Имя:<br>Изан                                                                                                    | Федеральный округ:<br>Приволжский федеральный округ 🗸                                                                       | 7                                                                                           |                                                                                           |
| 4) Правильно<br>впишите название                                                                                 | Отчество:<br>Изанович                                                                                                    | Зарегистрировать меня, как:<br>Школьник ~                                                                                   | 3<br>и<br>т                                                                                 | ў) Выберите<br>із выпадающего списка<br>ип вашей организации                              |
| вашей<br>образовательной<br>организации.                                                                         | Субъект РФ:<br>Выберите один из вариантов 🗸 🗸                                                                                                    | Населенный пункт:<br>Выберите один из вариантов 🗸                                                                           |                                                                                             |                                                                                           |
| При ее отсутствии<br>выберите вариант<br>«Отсутствует»                                                           | <ul> <li>Наименование образовательной организации:<br/>Если вы не состоите в образовательной организации, напишите<br/>«Отоутствует»:</li> <li>Наименование образовательной организации</li> </ul>                              | Тип организации:<br>Выберите один из вариантов 🗸 🗸                                                                          | С<br>С<br>И<br>В                                                                            | ) Придумайте, запомните<br>введите пароль для входа<br>Личный кабинет                     |
| 5) Выберите из<br>выпадающего списка<br>вашу роль в РЛШ                                                          | Роль в РДШ:<br>Выберите один из вари∷н ов ✓                                                                                                    | Пароль:<br>Придумайте пароль для дальнейшего входа                                                                          |                                                                                             |                                                                                           |
| Sumy point bit Am                                                                                                | Пароль (повторно):<br>Повторите введенный пароль                                                                                                    |                                                                                                    | 9                                                                                           | ) Проверьте правильность                                                                  |
| 7) Введите пароль повторно                                                                                       | * Убедительно просим проверить достоверность введенных вами данных, так как они необходимы для оформления документов об обучении по итогам освоения вами онлайн-курсов.<br>У Я согласен с Политикой использования личных данных |                                                                                                    |                                                                                             | введенных вами данных<br>и нажмите на кнопку<br>«Зарегистрироваться».                     |
| 8) Отметьте галочкой<br>ваше согласие<br>с Политикой                                                             | Зарегистрироваться                                                                                                    |                                                                                                    | н<br>н<br>н<br>н<br>н<br>н<br>н<br>н<br>н<br>н<br>н<br>н<br>н<br>н<br>н<br>н<br>н<br>н<br>н | сли вы все сделали<br>равильно, на вашу<br>лектронную почту придет<br>исьмо-подтверждение |